×

# **Atualizar Município**

Esta tela faz parte do processo de **Manter Município** e permite que você atualize as informações do município. É possível acessá-la via **Menu de Sistema**, no caminho: **GSAN > Cadastro > Geográfico > Manter Município**.

Feito isso, a tela **Filtrar Município** é visualizada. Depois de efetuar o filtro, clique no *link* do campo **Descrição** da tela **Manter Município**. Em seguida, a tela de atualização abaixo é acessada:

#### Observação

Informamos que os dados exibidos nas telas a seguir são fictícios, e não retratam informações de clientes.

| Para atualizar o município, informe os da         | ados abaixo:        | Ajuda     |
|---------------------------------------------------|---------------------|-----------|
| Código do Município:                              | 1                   |           |
| Nome do Município:*                               | JUAZEIRO            |           |
| Código DDD:*                                      | 74                  |           |
| Unidade da Federação:*                            | BAHIA               |           |
| Microrregião:*                                    | CAPITAL             |           |
| Região de Integração:*                            | CAPITAL 🔻           |           |
| CEP Inicial:*                                     | 48900000            |           |
| CEP Final:*                                       |                     |           |
| Data Início da Concessão:                         | dd/mm/aaaa          |           |
| Data Fim da Concessão:                            | dd/mm/aaaa          |           |
| Indicador de uso:*                                | Ativo O Inativo     |           |
| Código do IBGE:                                   | 2918407             |           |
| Indicador de Uso Relacionamento<br>Quadra&Bairro: | ◯ Sim               |           |
| Contrato de Adesão de Serviços:                   | ▼                   |           |
| *                                                 | Campos obrigatórios |           |
| Voltar Desfazer Cancelar                          |                     | Atualizar |

O campo **Código do Município** não pode ser alterado, porque corresponde à chave de identificação do município. Caso esta identificação esteja errada, pode ser por dois motivos:

- Você selecionou o município errado para alteração; neste caso, retorne à tela anterior ou para a tela de filtro, para selecionar o município correto.
- A identificação, de fato, não deve existir. Neste caso, exclua este município e incluia outro com a codificação correta.

O sistema apresenta os campos do município preenchidos com as informações existentes no banco

de dados. Efetue as alterações que desejar e clique no botão **Atualizar** para solicitar ao sistema a atualização das informações na base de dados.

## **Preenchimento dos campos**

| Campo                       | Orientações para Preenchimento                                                                                                    |
|-----------------------------|----------------------------------------------------------------------------------------------------|
| Nome do Município           | Campo obrigatório - Informe por extenso o nome do município que está sendo cadastrado.                                                                                                    |
| Código DDD                  | Campo obrigatório - Informe o código do DDD (Discagem Direta à<br>Distância) do município que está sendo cadastrado.                                                                                                    |
| Unidade da Federação        | Campo obrigatório - Selecione, na lista apresentada ao lado do campo, o nome da unidade da federação à qual o município pertence.                                                                                                    |
| Microrregião                | Campo obrigatório - Selecione, na lista apresentada ao lado do campo, o nome da microrregião à qual o município pertence.                                                                                                    |
| Região de Integração        | Campo obrigatório - Selecione, na lista apresentada ao lado do<br>campo, o nome da região de desenvolvimento à qual o município<br>pertence.                                                                                                    |
| CEP Inicial                 | Campo obrigatório - Informe a numeração inicial do CEP (Código de<br>Endereçamento Postal) do município que está sendo cadastrado.                                                                                                    |
| CEP Final                   | Campo obrigatório - Informe a numeração final do CEP (Código de<br>Endereçamento Postal) do município que está sendo cadastrado.<br>O CEP Final deve ser maior, ou igual ao CEP Inicial.<br>Caso contrário, o sistema apresentará a seguinte mensagem: <i>CEP</i><br><i>Inicial deve ser anterior, ou igual, ao CEP Final</i> .                                                                                                    |
| Data de Início da Concessão | <ul> <li>Informe a data de início da concessão da gestão para a companhia.</li> <li>Você tem duas opções para informar a data:</li> <li><b>Digitando-a no campo</b> - Neste caso, não precisa se preocupar com a as barras de separação, pois o sistema as coloca automaticamente.</li> <li>A data deve ser informada no formato: DD/MM/AAAA, onde DD é o dia, MM, o mês e AAAA, o ano. O dia e o mês devem ser informados, obrigatoriamente, com dois dígitos e o ano com quatro.</li> <li><b>Pesquisando-a em um calendário</b> - Neste caso, clique no botão a, link <b>Pesquisar Data - Calendário</b>, existente ao lado do campo, que será apresentada uma tela onde você poderá selecionar uma data no calendário.</li> </ul> |

| Campo                                                                                            | Orientações para Preenchimento                                                                                                    |
|--------------------------------------------------------------------------------------------------|----------------------------------------------------------------------------------------------------|
| Data de Fim da Concessão                                                                         | Informe a data de término da concessão da gestão para a companhia.<br>Você tem duas opções para informar a data:<br><b>Digitando-a no campo</b> - Neste caso não precisa de preocupar com a<br>as barras de separação, pois o sistema as coloca automaticamente. A<br>data deve ser informada no formato: DD/MM/AAAA, onde DD é o dia,<br>MM, o mês e AAAA, o ano. O dia e o mês devem ser informados,<br>obrigatoriamente, com dois dígitos e o ano com quatro.<br><b>Pesquisando-a em um calendário</b> - Neste caso, clique no botão a,<br>link <b>Pesquisar Data - Calendário</b> , existente ao lado do campo, que<br>será apresentada uma tela onde você poderá selecionar uma data no<br>calendário.<br>A data de fim da concessão deve ser superior, ou igual, à data início<br>da concessão. Caso contrário, o sistema apresentará a seguinte<br>mensagem: Data de Início da Concessão deve ser anterior, ou igual, à<br>Data de Fim da Concessão. |
| Código do IBGE                                                                                   | Informe o código atribuído pelo IBGE ao município.                                                                                                    |
| Indicador de Uso<br>Relacionamento<br>Quadra&Bairro                                              | Informe <i>Sim</i> para tornar o cadastramento do bairro obrigatório; caso contrário, marque <i>Não</i> .                                                                                                    |
| Contrato de Adesão de<br>Serviços                                                                | Selecione o tipo de contrato de adesão de serviço da lista<br>disponibilizada pelo sistema.                                                                                                    |
| Indicador de Logradouro<br>Bloqueado Durante a<br>Atualização Cadastral                          | Campo visualizado dependendo da empresa. Selecione uma das<br>opções <i>Sim</i> ou <i>Não</i> .<br>Por solicitação da Compesa, este indicador foi retirado durante a<br>atualização cadastral.                                                                                                    |
| Prefeitura - Cliente<br>Responsável                                                              | Campo visualizado dependendo da empresa. Campo obrigatório -<br>Informe o código do cliente responsável, ou clique no botão R para<br>selecionar a opção desejada. O nome do cliente será exibido no<br>campo ao lado.<br>Para apagar o conteúdo do campo, clique no botão S ao lado do<br>campo em exibição.                                                                                                    |
| Indicador se a Prefeitura do<br>Município Possui Débito em<br>Cobrança Judicial                  | Campo visualizado dependendo da empresa. Selecione uma das<br>opções <i>Sim</i> ou <i>Não</i> .                                                                                                    |
| Indicador se a Parcela do<br>Débito da Prefeitura do<br>Município é Paga com ICMS                | Campo visualizado dependendo da empresa. Selecione uma das<br>opções <i>Sim</i> ou <i>Não</i> .                                                                                                    |
| Indicador se a Prefeitura do<br>Município Possui Convênio de<br>Repavimentação com a<br>Compesa. | Campo visualizado dependendo da empresa. Selecione uma das<br>opções <i>Sim</i> ou <i>Não</i> .                                                                                                    |

# Tela de Sucesso

A tela de sucesso será apresentada após clicar no botão inconsistência no conteúdo dos campos da tela.

Atualizar

e não houver nenhuma

O sistema apresentará a mensagem abaixo, quando a atualização do município tiver sido realizada com sucesso.

#### Município de código (código do município) atualizado com sucesso.

O sistema apresentará duas opções após a atualização do município. Escolha a opção desejada clicando em algum dos *links* existentes na tela de sucesso:

- Menu Principal: Para voltar à tela principal.
- Realizar outra Manutenção de Município: Para efetuar a atualização de outro município.

### Funcionalidade dos botões

| Botão     | Descrição das funcionalidades                                                                                                    |
|-----------|----------------------------------------------------------------------------------------------------|
| R         | Utilize este botão para consultar o conteúdo do campo na base de dados.                                                                                                    |
| 8         | Utilize este botão para apagar o conteúdo do campo em exibição.                                                                                                    |
|           | Utilize este botão para selecionar uma data válida, no formato dd/mm/aaaa (dia,<br>mês, ano).<br>Clique em <b>Pesquisar Data - Calendário</b> para obter instruções mais detalhadas da<br>tela <i>Calendário</i> . |
| Voltar    | Utilize este botão para voltar para a tela anterior.                                                                                                    |
| Desfazer  | Utilize este botão para fazer com que a tela volte ao seu estado inicial de exibição.                                                                                                    |
| Cancelar  | Utilize este botão para fazer com que o sistema encerre, sem salvar, o que está<br>sendo feito, e volte para a tela principal.                                                                                     |
|           | Utilize este botão para solicitar ao sistema a atualização do município na base de<br>dados                                                                                                    |
| Atualizar | Neste caso, é necessário que todos os campos estejam preenchidos corretamente.<br>Caso exista alguma inconsistência, o sistema emitirá a mensagem de crítica<br>correspondente.                                    |

Clique aqui para retornar ao Menu Principal do GSAN

From: https://www.gsan.com.br/ - Base de Conhecimento de Gestão Comercial de Saneamento

Permanent link: https://www.gsan.com.br/doku.php?id=ajuda:atualizar\_municipio&rev=1504141869

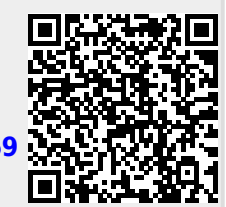

Last update: 18/10/2017 18:56